Kundeninfo: Sehr geehrte Marktleitung

Beilegend erhalten Sie das TD390 inklusive Zubehör: Netzgerät und Verbindungskabel. Sie können damit die Systemzeit Ihrer Steuerung "Gebäudemanagement" prüfen ggf korrigieren. Die Systemzeit ist Grundlage für alle uhrzeitabhängigen Schaltvorgänge

## 1. TD 390 anschließen:

Im Schaltschrank finden Sie eine Baugruppe, die so aussieht wie die folgende:

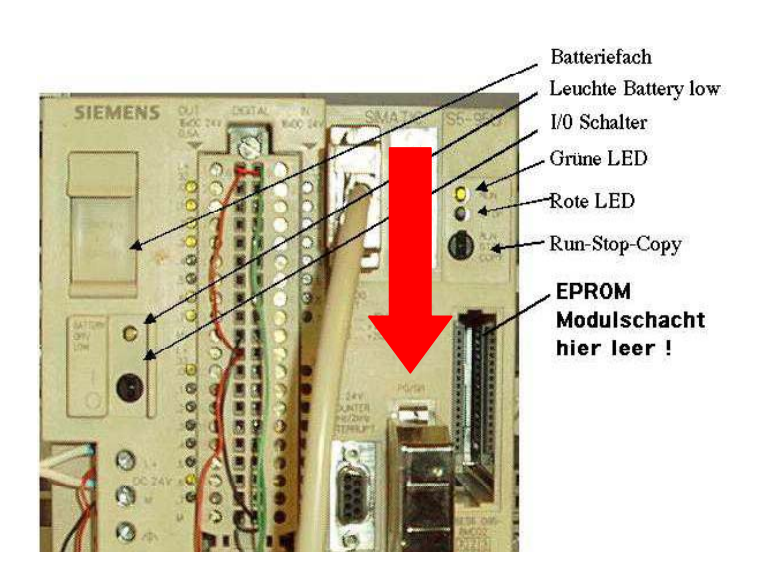

Der rote Pfeil zeigt, wohin Sie das Verbindungskabel stecken müssen. Ich gehe davon aus, dass dort kein Kabel aufgesteckt ist. Wenn dem doch so sein sollte rufen Sie mich bitte an.

Hier eine Skizze des oben genannten "TD390":

Schließen Sie das andere Ende des Verbindungskabels bitte "rechts" an dem TD an. An dieser Seite befindet sich auch die Anschlussbuchse für das mitgelieferte Netzteil das Sie in eine beliebige Schutzkontaktsteckdose stecken

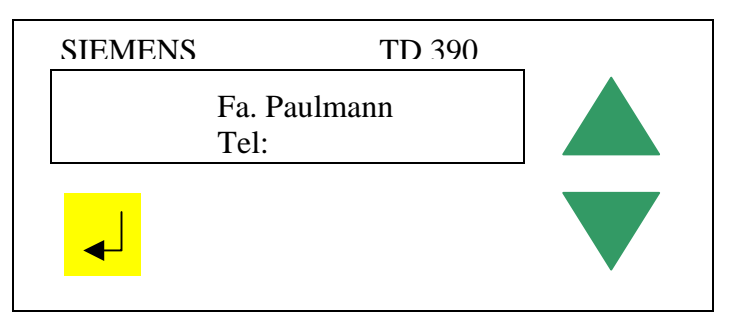

Achten Sie bitte beim Start des Gerätes auf das Display. Die Parametrierungsdaten sollen aus "DB255" gelesen werden. Falls dies nicht erscheint, rufen Sie bitte durch.

[Wenn Sie das so schnell nicht mitbekommen haben sollten, können Sie einfach die Versorgungsspannung wegnehmen und den Stecker kurz daraufhin wieder einstecken.]

## 2. Bedienung: - Prüfen der Systemzeit

Das Textdisplay 390 besitzt drei Tasten, mit denen man alle erforderlichen Bedienschritte vornehmen kann.

Bei der Grundanzeige wird im Textdisplay der Name der Niederlassung, sowie die Uhrzeit ausgegeben. Bitte prüfen Sie ob die Uhrzeitangabe richtig ist.

Bei mehreren Meldungen kann mit der Pfeiltaste V weiter, und mit der Pfeiltaste kieder zurückgeblättert werden.

## 2.1. Bedienung – Korrigieren der Systemzeit:

Wenn die aktuelle Uhrzeit mit der im Gerät nicht übereinstimmen sollte, drücken kurz Sie beide Pfeiltasten gleichzeitig. Im Display steht nun:

Uhrzeit anzeigen drücken Sie nun einmal nach unten. Das Bild wechselt zu: Uhrzeit stellen

Betätigen Sie nun die gelbe Taste. Die obere Zeile zeigt den aktuellen Stand an.

## Die Uhrzeit immer auf "Winterzeit" (MEZ) stellen – d.h. während der Sommerzeit –1h

Die untere Zeile können Sie (mit den Pfeiltasten ) verändern. (Es wird die Ziffer, die sich über dem Cursor befindet verändert.) Mit der gelben Taste kommen Sie ein Feld weiter. Um die Uhr nun endgültig zu stellen drücken Sie so oft die gelbe Taste, bis Sie im ganz rechten Feld sind und einmal zusätzlich.

Gegebenenfalls vorzeitig mit Drücken beider Pfeiltasten ohne Stellen verlassen.

Bei Fragen stehe ich Ihnen gerne zur Verfügung: Tel.: 04102-6687 -0

Mit freundlichem Gruß

G. Orth / D. Gatermann (ISI – Ahrensburg)